## **Utah Medical Cannabis Cards for Non-Utah Residents**

Visitors to the state of Utah who are medical cannabis card holders in their home state can apply for a temporary card that allows access to Utah Medical Cannabis pharmacies while they are visiting Utah. The cards are good for 21 days at a time, and patients may be issued two 21-day cards per calendar year.

These cards are available ONLY to patients who are diagnosed with a qualifying condition as determined by Utah law:

- acute pain
- acquired immune deficiency syndrome or HIV
- Alzheimer's disease
- amyotrophic lateral sclerosis
- cancer
- cachexia
- persistent pain lasting longer than two weeks
- Crohn's disease or ulcerative colitis
- epilepsy or debilitating seizures
- multiple sclerosis or persistent and debilitating muscle spasms
- post-traumatic stress disorder (PTSD)
- autism
- a terminal illness when the patient's life expectancy is less than six months
- a condition resulting in the individual receiving hospice care
- a rare condition or disease that affects less than 200,000 individuals in the U.S., as defined in federal law, and that is not adequately managed despite treatment attempts using conventional medications (other than opioids or opiates) or physical interventions

## To register for a Non-Utah resident card:

1. Access the system at evs.utah.gov

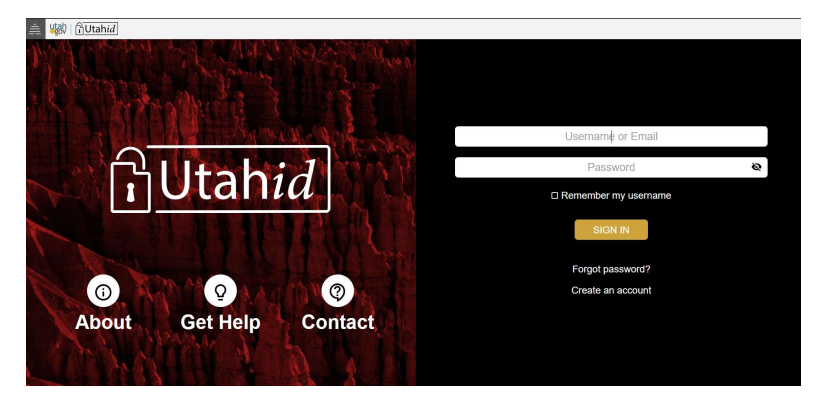

All users must first establish a Utah-ID account to set up a user ID and password for the Electronic Verification System. Click "create an account" to start this process or you can do this step in advance at <u>id.utah.gov</u>

2. Click Patient Registration

| Hea<br>Service                   | lth & Human                                                 |
|----------------------------------|-------------------------------------------------------------|
| Medical Cannabis<br>Case Managem | Electronic Verification System<br>nent Development Platform |
|                                  |                                                             |
| Username                         | Patient Registration                                        |
| Password                         | QMP Registration                                            |
|                                  | Caregiver Registration                                      |
| Sign In                          |                                                             |

3. On the registration screen, select registration type "Non-Utah Resident" and ensure all other required fields are completed.

| Utah Depart<br>Health<br>Services | ment of Medical Cannable<br>& Human System                                       |
|-----------------------------------|----------------------------------------------------------------------------------|
| Registration Type<br>Patient      | By signing in to this system<br>you are agreeing to the<br>Website usage policy. |
| User Information                  |                                                                                  |
| Registration Type                 |                                                                                  |
| Utah ID                           |                                                                                  |
| First Name                        |                                                                                  |
| *                                 |                                                                                  |
| Last Name                         |                                                                                  |
| Suffix                            |                                                                                  |
| ✓<br>Last Four Digits of SSN      |                                                                                  |
| *                                 |                                                                                  |
| Date of Birth                     |                                                                                  |
| *                                 |                                                                                  |
| Email Address                     |                                                                                  |
| *                                 |                                                                                  |

I Want To... • Update Registration Roles

4. From the home page, hover over "Tracking Inbox" and then Patient -> New Patient

| <u>IME</u> | TRACKING INBOX                                                                                                    |
|------------|----------------------------------------------------------------------------------------------------|
| ome        | PATENT IN NEW PATIENT                                                                                                    |
| - A        | comes you patient profile by clicking Transfers have. The the operation of the screen.<br>To commonly adde grades and adde-by-begades, please cick-turner<br>ITTENTION: Only use this bold if you are adding a role (i.e., you are a patient and vanit to also be a caregiver). To complete your application, hower over Tracking Indox and select the note you are currently assigned.<br>ITTENTION: Only use this bold if you are adding a role (i.e., you are a patient and vanit to also be a caregiver). To complete your application, hower over Tracking Indox and select the note you are currently assigned. |

| 5. | This will open your patient registration record. Select applicant type "I am applying for myself |  |  |  |
|----|--------------------------------------------------------------------------------------------------|--|--|--|
|    | or "I am applying for my minor child." Complete all required fields in the Patient Information   |  |  |  |
|    | and Patient Proof of Identity section.                                                           |  |  |  |

| Registration Information (Official Use                                                                                 | )                     |            | Patient Proof of Identity                                                          |            | ^ |
|----------------------------------------------------------------------------------------------------|-----------------------|------------|------------------------------------------------------------------------------------|------------|---|
| Utah ID<br>Patient Registration ID<br>Status<br>CUB Review<br>Effective Date<br>Expiration Date<br>Patient Information |                       |            | State of ID<br>State ID Type<br>ID Number<br>ID Issue Date<br>^ ID Expiration Date | Utah       |   |
| Registration Type                                                                                                    | Non-Utah Resident 🗸 🖌 |            | Upload Current Out-of-State Patient<br>Cannabis Card                               |            | * |
| Applicant Type                                                                                                    |                       | <b>*</b> * |                                                                                    | [ Browse ] |   |
| Arrival date or requested activation date                                                                              | (mm/dd/yyyy) *        |            |                                                                                    |            |   |
| First Name                                                                                                    | *                     |            | Patient Acknowledge                                                                |            | ^ |
| Last Name                                                                                                    | *                     |            |                                                                                    |            |   |
| Suffix                                                                                                    | · · · ·               |            |                                                                                    |            |   |
| Qualifying Condition                                                                                                   | · · · ·               |            |                                                                                    |            |   |
| Last 4 Digits of SSN                                                                                                   | *                     |            | Patient Acknowledge \star                                                          |            |   |
| Date of Birth                                                                                                    | _/_/ 🖬 (mm/dd/yyyy) * |            | Cannabis Information Document                                                      |            |   |
| Gender                                                                                                    | •                     |            |                                                                                    |            |   |
| Address                                                                                                    | *                     |            |                                                                                    |            |   |
| Apt/Suite#                                                                                                    |                       |            |                                                                                    |            |   |
| City                                                                                                    | *                     |            |                                                                                    |            |   |
| State                                                                                                    | Utah 🗸 *              |            |                                                                                    |            |   |
| Zip Code                                                                                                    | *                     |            |                                                                                    |            |   |
| Assistance Required?<br>Email Address                                                                                  | ○ Yes ○ No *          |            |                                                                                    |            |   |
| Phone Number                                                                                                    |                       |            |                                                                                    |            |   |

- 6. Use the blue "browse" button to upload a copy of your current out-of-state Medical Cannabis patient card.
- 7. Click save at the bottom left of the screen. \*note that if you receive any validation errors for incomplete fields, you'll need to re-upload your cannabis card copy.\*
- When the screen has saved correctly your card will be in status "awaiting payment." Click the Payment tab to enter a credit card payment. You must disable your pop-up blocker in your browser settings.

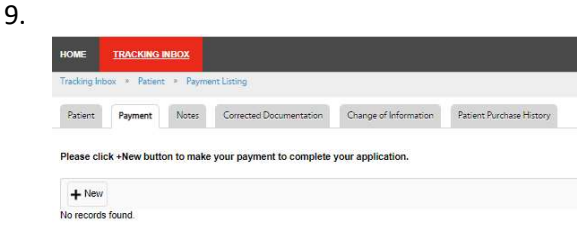

10. Click the blue "click here to pay" button

Save

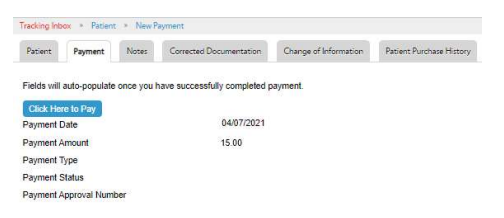

11. This will prompt your browser to open a new payment window. If the window does not open, your browser's pop-up blocker is interfering and must be turned off. Follow the payment instructions on the Utah GOVPAY payment screens.

12. When your payment has completed successfully it will return you to the Payment listing in your EVS account. Use the blue Patient link in the breadcrumb trail to return to your patient information and confirm your updated status

| <br>Tracking Int        | Payment Listing · Payment        |  |  |
|-------------------------|----------------------------------|--|--|
| Payment                 |                                  |  |  |
| Payment Date            | 04/07/2021                       |  |  |
| Payment Amount          | 15.00                            |  |  |
| Payment Type            |                                  |  |  |
| Payment Status          | Completed                        |  |  |
| Payment Approval Number | 509B236C4555A1EBE4CBEA5FAAFCA88F |  |  |

13. Your status will now be Awaiting State Review. An approver with the Medical Cannabis program will review the Non-Resident application and whenever possible, we will activate your card on your requested activation date. When your card has been approved, you will receive an email with a copy of your card to print or download to your phone.